# メールの設定方法

# Android\_Gmail でのメールの設定

Android\_Gmail でメールのアカウント設定を削除するとそのアカウントで送受信したメールなどがすべて 削除されますのでご注意ください。

「木曽広域ケーブルテレビインターネットオプション契約 電子メール設定内容のお知らせ」をお手元にご

#### 用意ください。

| サンプル<br>木曽広域ケーブルテレビインターネットオブション契約<br>電子メール設定内容のお知らせ                                                                                          |                      |     |     |  |  |
|----------------------------------------------------------------------------------------------------|----------------------|-----|-----|--|--|
| - 日頃から木曽広域ケーブルテレビをご利用いただき、誠にありがとうございます。<br>さて、この度お申し込みいただいた電子メールアドレス等について、下記の通り設定させていただきましたのでお<br>知らせいたします。ご不明な点がありましたら、お手数ですが下記へお問い合わせ願います。 |                      |     |     |  |  |
| 加入者氏名                                                                                                    | 情報センター               |     |     |  |  |
| 加入者番号                                                                                                    | 190000101            |     |     |  |  |
| 設定変更日                                                                                                    | 1900/01/00           |     |     |  |  |
| メールアドレスの区分                                                                                                    | 追加アドレス               |     |     |  |  |
| 電子メールアドレス                                                                                                    | xxxxxx@xx.kiso.ne.jp |     |     |  |  |
| 受信メールサーバーの種類                                                                                                    | POP3                 |     |     |  |  |
| 受信メールサーバー                                                                                                    | xx.kiso.ne.jp        | ポート | 110 |  |  |
| 送信メールサーバー                                                                                                    | xx.kiso.ne.jp        | ボート | 587 |  |  |
| アカウント名                                                                                                    | xxxxxx@xx.kiso.ne.jp | •   |     |  |  |
| バスワード                                                                                                    | X0000000000X         |     |     |  |  |

【1】インターネットに接続し、Gmail アプリを起動します。

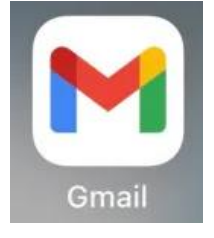

#### ※以下のように受信トレイが開いた場合は手順【3】へお進みください

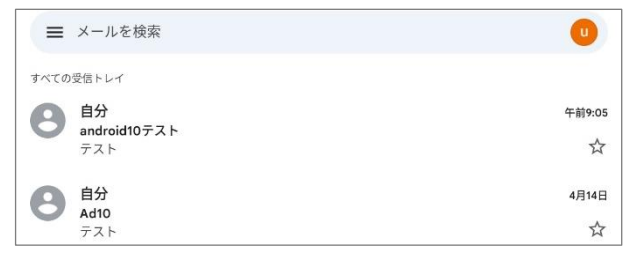

#### 【2】[Gmail へようこそ] 画面が表示されます。

| [スキップ]をタップします。                  |   |
|---------------------------------|---|
|                                 |   |
| Gmailへようこそ<br>すべてのメールを1つのアプリで管理 |   |
| スキップ • •                        | > |

メールアドレス追加の画面が表示されます。

[メールアドレスを追加]をタップします。

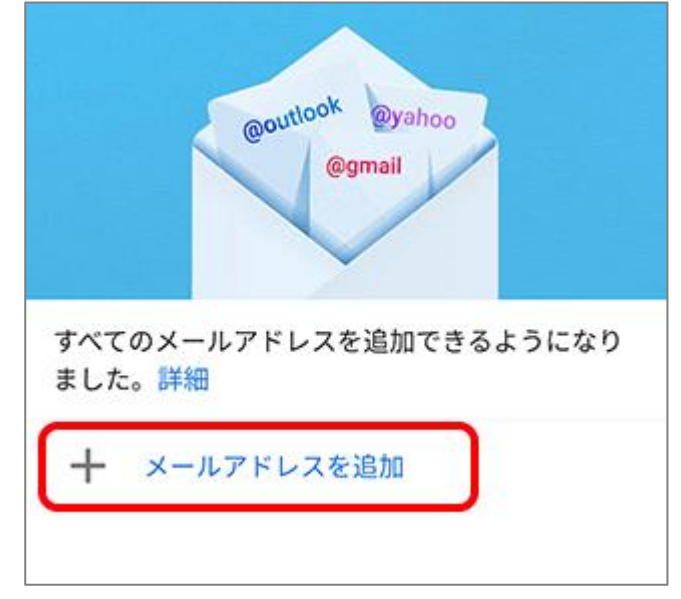

手順【6】へお進みください

【3】 [受信トレイ] の左上の [メニュー] をタップします。

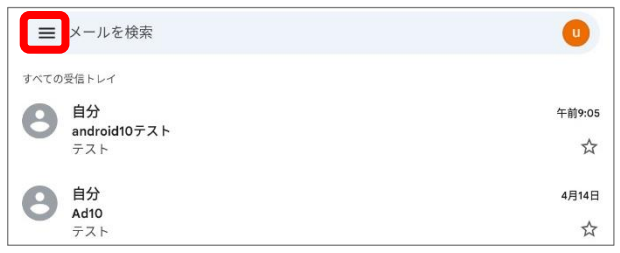

# 【4】[設定]をタップします。

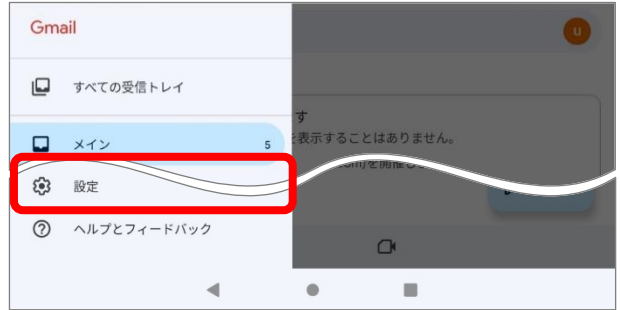

### 【5】 [アカウントを追加する] をタップします。

| ← 設定       | : |
|------------|---|
| 全般設定       |   |
|            |   |
|            |   |
| アカウントを追加する |   |

# 【6】 【メールのセットアップ】 画面にて、 【その他】 をタップします。

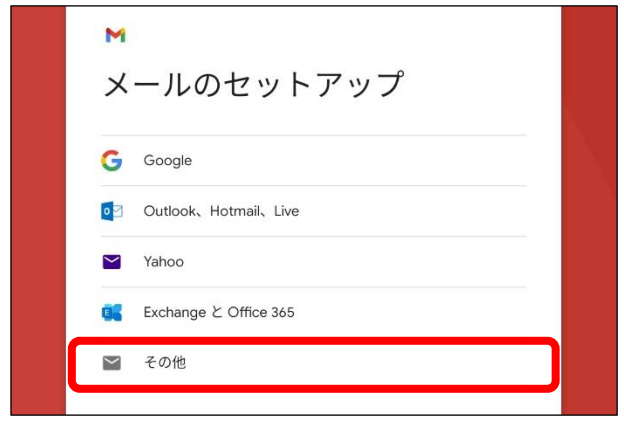

| 【/】設定9るメール/下レ人を入力し、 【次へ】 をタッノ |
|-------------------------------|
|-------------------------------|

|     | M<br>メールアド<br>(例 XXXXX@XX.kiso | レスの追加<br>.ne.jp |         |    |
|-----|--------------------------------|-----------------|---------|----|
|     | 17. B49744                     |                 |         |    |
|     | 于虭設定                           |                 |         |    |
| [8] | [個人用(P                         | OP3)]           | をタップします | ۲。 |
|     | M                              |                 |         |    |

| M         |                |  |
|-----------|----------------|--|
| XXXXXX    | @XX.kiso.ne.jp |  |
| このアカウントの  | の種類を選択します      |  |
| 個人用(POP3) |                |  |
| 個人用(IMAP) |                |  |
|           |                |  |

【9】受信サーバーの設定します。下図、下表を参考に入力して、[次へ]をタップしてください

| M                                  |                                |
|------------------------------------|--------------------------------|
| 受信サーバーの設定                          |                                |
| ユーザー名<br>例 XXXXXX@XX.kiso.ne.jp    |                                |
| КЗЛ-К<br>•••••                     |                                |
| サーバー<br>例 XX.kiso.ne.jp            |                                |
| サーバーからメールを削除<br><mark>削除しない</mark> |                                |
|                                    |                                |
|                                    |                                |
|                                    | <u>次へ</u>                      |
| ユーザー名                              | お知らせの「電子メールアドレス」を入力※半角入力       |
| パスワード                              | お知らせの「パスワード」を入力                |
| サーバー                               | お知らせの「受信メールサーバー」※半角入力          |
|                                    | ※お客様のメールアドレスの@よりあと             |
| サーバーからメールを削除                       | Web メールや他の端末でも同じメールを受信する場合は [削 |
|                                    | 除しない]を選択                       |

#### 【11】[証明書が無効です]のエラーが表示されましたら、[詳細情報]をタップしてください

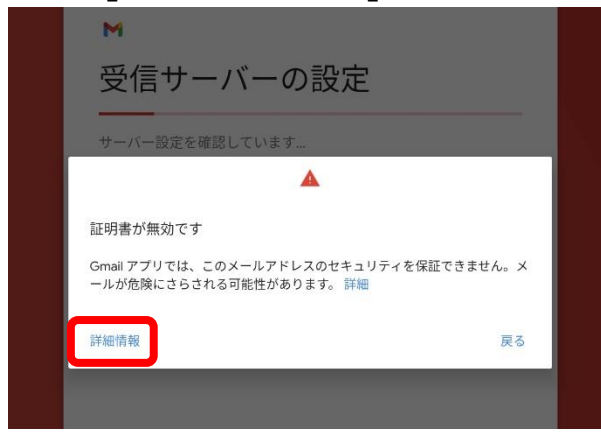

#### 【12】[証明書のサブジェクトとホスト名が一致しません]のエラーが出ましたら、

最下部の[無視して続行]をタップしてください。

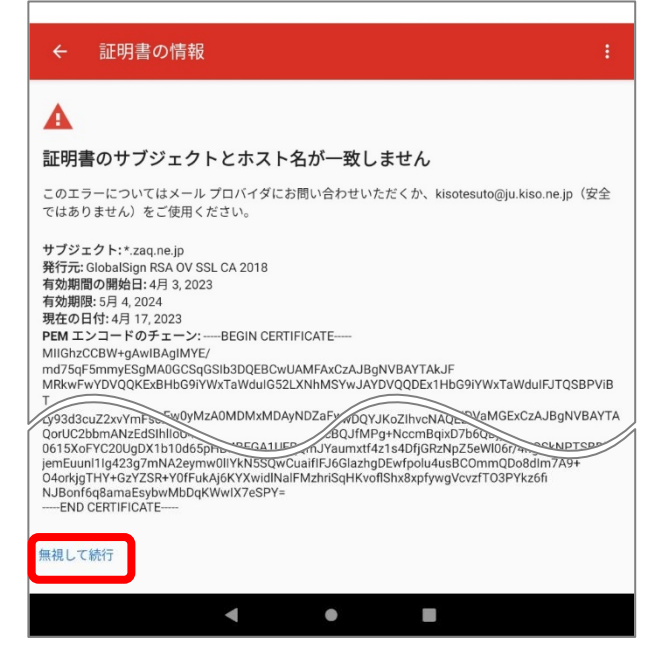

#### <u>Android\_Gmail でのメールの設定</u>

【13】送信サーバーの設定します。下図、下表を参考に入力して、[次へ]をタップしてください

| ログインが必要<br>(ユーザー名<br>例 XXXXXX@XX, kiso, ne. ip |     |
|------------------------------------------------|-----|
| К20-к<br>•••••                                 | • > |
| SMTP サーバー<br>M XX.kiso.ne.jp                   |     |
|                                                |     |

| ユーザー名     | お知らせの「電子メールアドレス」を入力※半角入力 |
|-----------|--------------------------|
| パスワード     | お知らせの「パスワード」を入力          |
| SMTP サーバー | お知らせの「送信メールサーバー」※半角入力    |
|           | ※お客様のメールアドレスの@よりあと       |

# 【14】[証明書が無効です]のエラーが表示されましたら、[詳細情報]をタップしてください

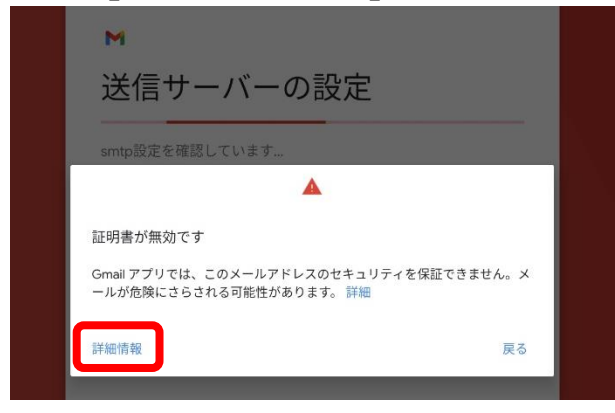

#### 【15】[証明書のサブジェクトとホスト名が一致しません]のエラーが出ましたら、

最下部の[無視して続行]をタップしてください。

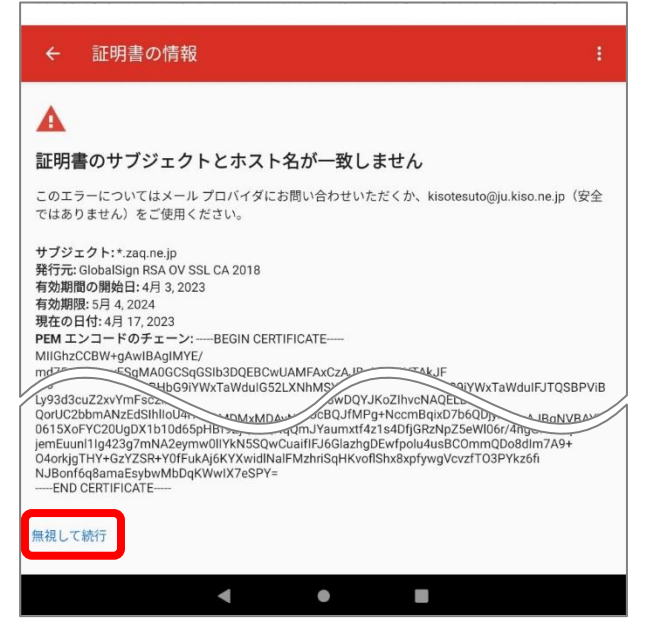

【16】アカウントのオプション画面にて、下図・下表を参考に入力して[次へ]をタップします

| M                                                                                                    |                                 |
|----------------------------------------------------------------------------------------------------|---------------------------------|
| <ul> <li>アカウントのオプション</li> <li><sup>岡県焼田</sup></li> <li>ごう毎</li> <li>メールの着信を知らせる</li> <li>このアカウントのメールを同期</li> </ul> |                                 |
| 同期頻度                                                                                                    | 新着メール確認頻度を選択                    |
| メールの着信を知らせる                                                                                                    | 新着メールをステータスバーのアイコンや着信音で通知する場合、チ |
|                                                                                                    | ェックする                           |
| このアカウントのメールを同期                                                                                                    | チェックする                          |

【17】 [名前] にメールの送信者として相手に通知したい名前を入力し、 [次へ] をタップします。

| Μ                                     |   |
|---------------------------------------|---|
| アカウントの設定が完了しまし                        |   |
| た。                                    | h |
| アカウント名(省略可)<br>例 XXXXXX@XX.kiso.ne.jp |   |
| 名前<br>例 情報センター<br>送信メールに表示されます        |   |
|                                       |   |
|                                       |   |
|                                       |   |
| 次へ                                    |   |

#### 【18】 [設定] 画面に戻ります。追加したメールアドレスをタップします。

| ← 設定                              | :            |
|-----------------------------------|--------------|
| 全般設定                              |              |
|                                   |              |
| XXXXXX@XX.kiso.ne.jp              |              |
| アカウントを追加する                        |              |
| 【19】[受信設定]をタップしてください              |              |
| ← XXXXXX@XX.kiso.ne.jp            | :            |
| アカウント名<br>XXXXX®XX.kiso.ne.jp     |              |
| 名前<br>情報センター                      |              |
| モバイル署名<br>未設定                     |              |
| データ使用量                            |              |
| 画像<br>外部画像を表示する前に確認する             |              |
| 同期頻度<br>15分毎                      |              |
| メールを同期する<br>このアカウントのメールを同期        |              |
| 通知設定                              |              |
| メール通知<br>メールの着信時に通知を送信            | $\checkmark$ |
| 通知を管理する                           |              |
| サーバーの設定                           |              |
| 受信設定<br>ユーザー名、バスワード、その他の受信サーバーの設定 |              |
| 送信設定<br>ユーザー名、バスワード、その他の送信サーバーの設定 |              |

# <u>Android\_Gmail でのメールの設定</u>

# 【20】 [同期オプション] 画面にて、下図・下表を参考に入力して、[完了]をタップします

| 同期オプション                                 |                             |
|-----------------------------------------|-----------------------------|
| ーユーザー名<br>XXXXXX@XX.kiso.ne.jp          |                             |
|                                         |                             |
| XX.kiso.ne.jp                           |                             |
| ポート<br>110                              |                             |
| セキュリティの種類<br>なし<br>メールのセキュリティは保証されていません |                             |
| サーバーからメールを削除<br><b>削除しない</b>            |                             |
| キャンセル 完了                                |                             |
| ポート                                     | お知らせの[受信メールサーバーポート]を入力(110) |
| セキュリティの種類                               | なし                          |

# 【21】アカウントの設定画面に戻ります。 [送信設定] をタップしてください

| ← XXXXXX@XX.kiso.ne.jp            | : |
|-----------------------------------|---|
| アカウント名<br>XXXXXX@XX.kiso.ne.jp    |   |
| 名前<br>情報センター                      |   |
| モバイル署名<br>未設定                     |   |
| データ使用量                            |   |
| 画像<br>外部画像を表示する前に確認する             |   |
| 同期頻度<br>15分毎                      |   |
| メールを同期する<br>このアカウントのメールを同期        |   |
| 通知設定                              |   |
| メール通知<br>メールの着信時に通知を送信            |   |
| 通知を管理する                           |   |
| サーバーの設定                           |   |
| 受信設定<br>ユーザー名、バスワード、その他の受信サーバーの設定 |   |
| 送信設定<br>ユーザー名、パスワード、その他の送信サーバーの設定 |   |

# 【22】 [同期オプション] 画面にて、下図・下表を参考に入力して、[完了]をタップします

| 同期オプション                                 |
|-----------------------------------------|
| ログインが必要                                 |
| ーユーザー名<br>XXXXXX@XX.kiso.ne.jp          |
| - パスワード                                 |
| SMTP サーバー<br>XX.kiso.ne.jp              |
| ポート<br>587                              |
| セキュリティの種類<br>なし<br>メールのセキュリティは保証されていません |
| キャンセル 完了                                |

| ポート       | お知らせの[送信メールサーバーポート]を入力(587) |  |
|-----------|-----------------------------|--|
| セキュリティの種類 | なし                          |  |

## 【23】アカウントの設定画面に戻ります。[←(戻る)]をタップします

| ← XXXXXX@XX.kiso.ne.jp |  |
|------------------------|--|
| アカウント名                 |  |
| хүүүүү бүүүүүү         |  |
| 名前<br>情報センター           |  |
| モバイル署名                 |  |
| 未設定                    |  |
| データ使用量                 |  |
| 画像                     |  |
| 外部画像を表示する前に確認する        |  |

# 【24】 [設定] 画面に戻ります。 [←(戻る)]をタップします

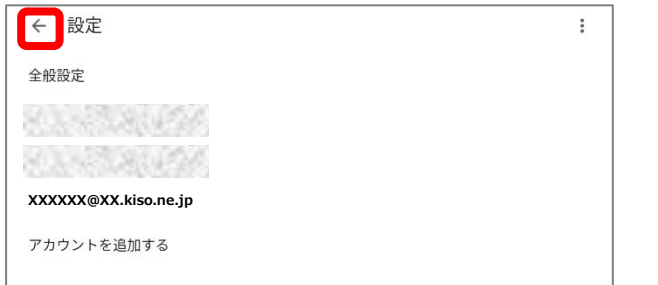

#### Android\_Gmail でのメールの設定

# 【25】 [受信トレイ] に戻ります。右上に表示されている、アカウントのアイコンをタップします。

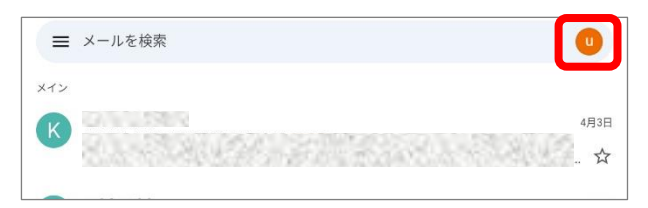

#### 【26】アカウントのリストから、表示するアカウントを選択してご利用ください

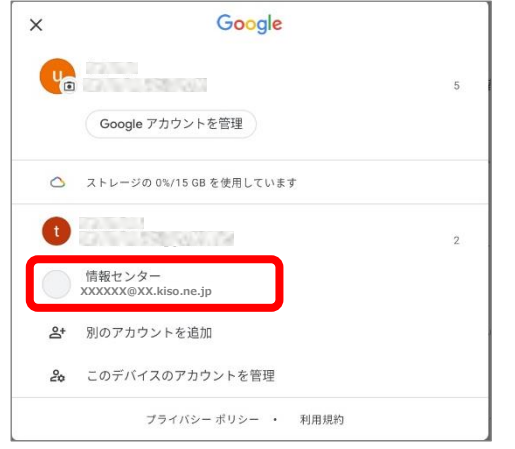

※その他の設定方法につきましては木曽広域ケーブルテレビホームページよりご確認下さい。 http://www.kisoji.com/kct/index.html